## How to download documents from The newly designed website

1- Login using the access details (Username & Password) provided by the Med MoU Secretariat.

| Home | About Us | Newc  | National Questionnaire | Contacts | Username: | Password      | Login |  |
|------|----------|-------|------------------------|----------|-----------|---------------|-------|--|
| nome | About 05 | INCW5 | National Questionnalle | contacts | osemanie. | <br>Passworu. | Login |  |

## 2- Select Meeting from the header Menu

| Home    | About Us | News  | National Questionnaire | Contacts | My Account | PSC Manual | Mee | tings 🔻 | Decisions | • | Logout |   |
|---------|----------|-------|------------------------|----------|------------|------------|-----|---------|-----------|---|--------|---|
| <b></b> | ЛеdMoU   | on PS | С                      |          |            |            | ume | Search  |           |   |        | 1 |

## 3- Select Search4- Select Meeting from list of the Meetings

| 5)→ | 0 | MAB Meetings   |            |            |         |            |             |   |
|-----|---|----------------|------------|------------|---------|------------|-------------|---|
|     | Γ | Meeting        | From       | То         | Country | City       |             |   |
|     | ▶ | 1st Committee  | 23/2/1998  | 26/2/1998  | Egypt   | Alexandria |             |   |
|     | ₽ | 2nd Committee  | 14/10/1998 | 16/10/1998 | Turkey  | Istanbul   |             |   |
|     | ₽ | 3rd Committee  | 06/10/1999 | 08/10/1999 | Cyprus  | Limassol   |             |   |
|     | ₽ | 4th Committee  | 14/7/2001  | 18/7/2001  | Malta   | Valletta   |             |   |
|     | ₽ | 5th Committee  | 26/3/2002  | 28/3/2002  | Cyprus  | Limassol   |             |   |
|     | ₽ | 6th Committee  | 07/10/2003 | 10/10/2003 | Jordan  | Aqaba      |             |   |
|     | ₽ | 7th Committee  | 31/1/2005  | 02/2/2005  | Egypt   | Alexandria |             |   |
|     | ₽ | 8th Committee  | 17/4/2006  | 20/4/2006  | Turkey  | Istanbul   |             |   |
|     | ▶ | 9th Committee  | 27/11/2006 | 28/11/2006 | Turkey  | Istanbul   |             |   |
|     | ₽ | 10th Committee | 29/10/2007 | 31/10/2007 | Morocco | Casablanca |             |   |
|     | ₽ | 11th Committee | 09/11/2009 | 11/11/2009 | Malta   | Valletta   |             |   |
|     | ₽ | 12th Committee | 08/12/2010 | 10/12/2010 | Malta   | Valletta   |             |   |
|     | ₽ | 13th Committee | 03/10/2011 | 05/10/2011 | Cyprus  | Limassol   |             |   |
|     | ₽ | 14th Committee | 9/10/2012  | 11/10/2012 | Turkey  | Izmir      |             |   |
| 4   |   | 15th Committee | 14/1/2014  | 16/1/2014  | Malta   | Valletta   | File Name   |   |
|     |   |                |            |            |         |            | Agenda.pdf  | 1 |
|     |   |                |            |            |         |            | Annexes.pdf | 1 |

5- Select documents to download.

You can change to MAB meeting documents by checking MAB not Committee